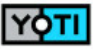

## Prove your age with your phone

Yoti gives you a simpler way to prove your age.

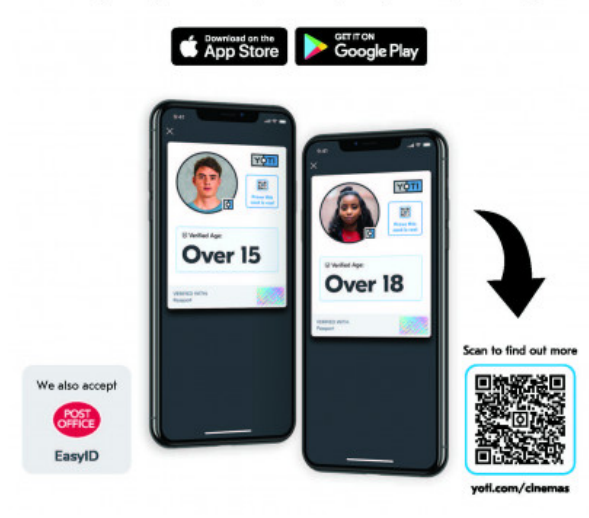

## How to set up your digital ID

To avoid disappointment, you must set up your digital ID before visiting the cinema.

1. Download the Yoti or Post Office EasyID app from the Apple App Store or the Google Play Store

Register on the app following the instructions on screen
Add your government-approved ID document. Yoti accepts passports, driving

licences and national ID cards from 185+ countries 4. Add a photo. This will be the photo displayed on your digital ID

5. Once your identity document has been verified your digital ID is ready to use (this could take a few minutes)

## How to use your digital ID to prove your age at the cinema

- 1. Open your digital ID app
- 2. Tap on the ID Card button
- 3. Select to show 'Age'
- 4. Present card to the staff member

5. If the staff member wants to check your digital ID by scanning the QR code, tap the

QR code button to show the QR code for them to scan